## 《 XF24 》

#### 表示一要素

| 24 XF24 構造CADシステ | -ム - [SAMPLE : サンブル物件]                       |                                                                                  |                                                                                                    |                                            |         | – 🗆 X                                 |
|------------------|----------------------------------------------|----------------------------------------------------------------------------------|----------------------------------------------------------------------------------------------------|--------------------------------------------|---------|---------------------------------------|
| ファイル(E) 編集(E)    | ま示(⊻) 初期仕様(B) レイヤ(L) 入力(                     | N) 一括変更( <u>O</u> ) 自動生成( <u>G</u> ) チェッ<br><b>2〒 2</b> 日 1年 3回 2〒 1日 1年 4回 4三 4 | ク(C) 積算(A) インターフェイス(I) 印刷(P                                                                                                    | ) ウィンドウ( <u>W)</u> CAD切替( <u>M</u> )       |         | _ 8 ×                                 |
| γ <u>8</u>       |                                              |                                                                                  |                                                                                                    |                                            |         |                                       |
|                  | 利要素  그, ···································· | 出線                                                                               | 野地会板サネ        野地会板サネ方向        床合板近面        米井台板灰画        メ井台板灰画        メ井台板灰画        メ井台板灰画        メオ白板の        ダ酸/ウキン        ダ酸/ウキン        ダブラーブロック        ダブラーブロック        ダブラーブロック        ダブラーブロック        ダブラーブロック        ダブランクティンナー        東新訪林特徴        マガランクティンナー        マガランクティンナー        マガシボケ        マガンレイヤ ユニット        全物名称        ダ湖和町台金物 | ○K<br>++ンセル<br>(存存(5)_<br>伏国即州設定_<br>▽東寸表示 | ►2<br>Z |                                       |
|                  | 設定1                                          | ~                                                                                | 登録 削除                                                                                                    |                                            | D.      |                                       |
| 16               |                                              |                                                                                  | K/M                                                                                                    | /                                          |         | 3                                     |
| X9               |                                              | X10                                                                              | X11                                                                                                    |                                            | X12     | · · · · · · · · · · · · · · · · · · · |
| レディ              |                                              |                                                                                  | sample : サ                                                                                                    | ンブル物件                                      | 1階堅枠    | 変更 [CAP NUM ]                         |

### 表示一要素では、伏図画面で現場取付竪枠が強調表示できます。

- 1 をクリックするか、〔表示 要素〕をクリックします。
- ② 「要素表示(伏図)」の画面が表示されます。

「その他 – 現場取付竪枠」にチェックをつけ、「OK」をクリックします。

- ③ 現場取付竪枠、まぐさ受け、かい木が強調表示されます。
  - ※ 〔入力 要素〕の「属性 竪枠、まぐさ受け、かい木」で「現場取付」にチェックがついている 材が現場取付となります。

#### 印刷一伏図

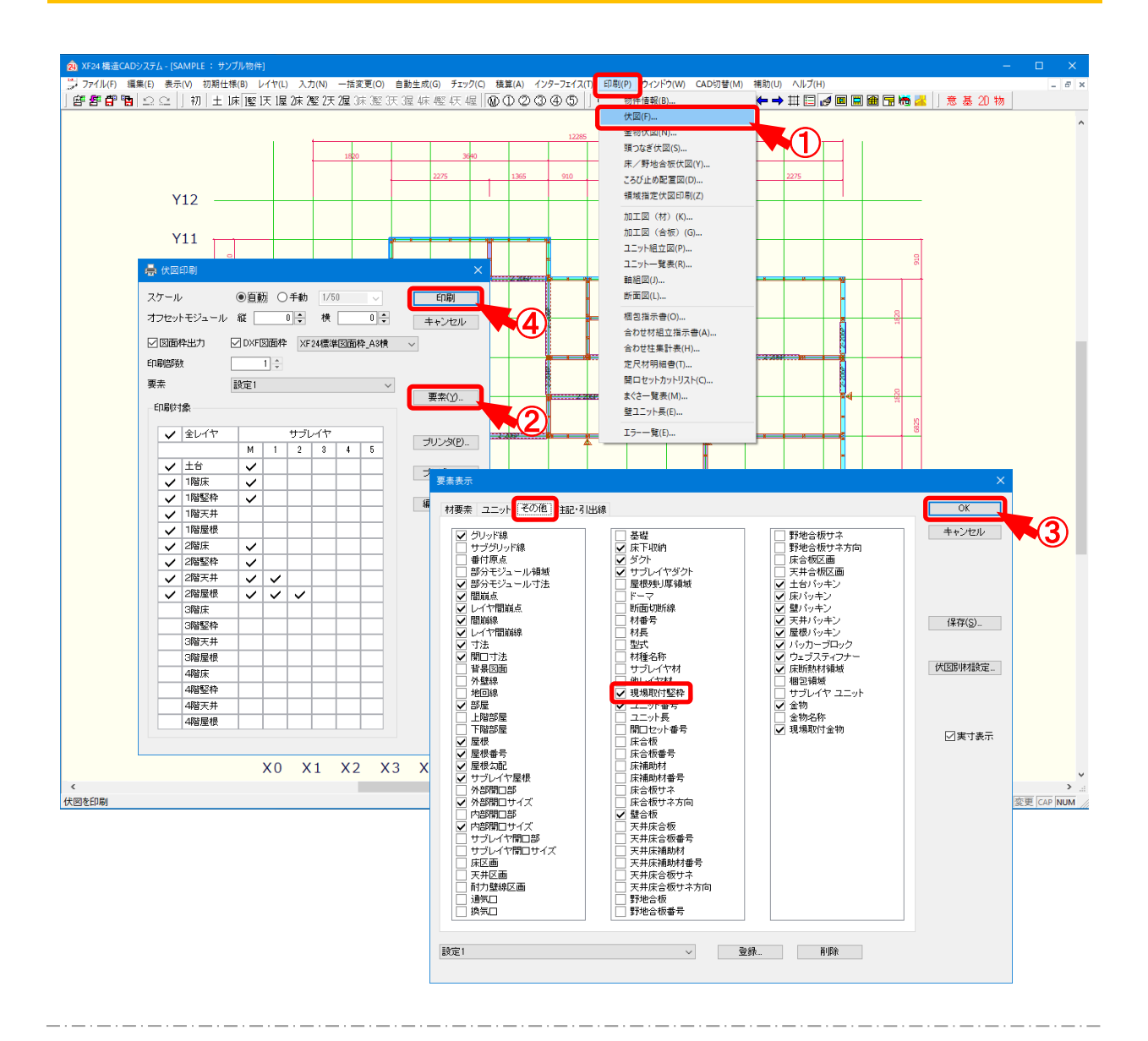

## 印刷一伏図では、現場取付竪枠の表示を強調して伏図を出力できます。

- 1 〔印刷 伏図〕をクリックします。
- 【伏図印刷」の画面が表示されます。
  「要素」をクリックします。
- ③ 「要素表示」の画面が表示されます。 「その他 – 現場取付竪枠」にチェックをつけ、「OK」をクリックします。
- ④「伏図印刷」の画面で「印刷」をクリックすると、現場取付竪枠が強調表示されて、印刷が実行 されます。

# 印刷一伏図/プレビュー

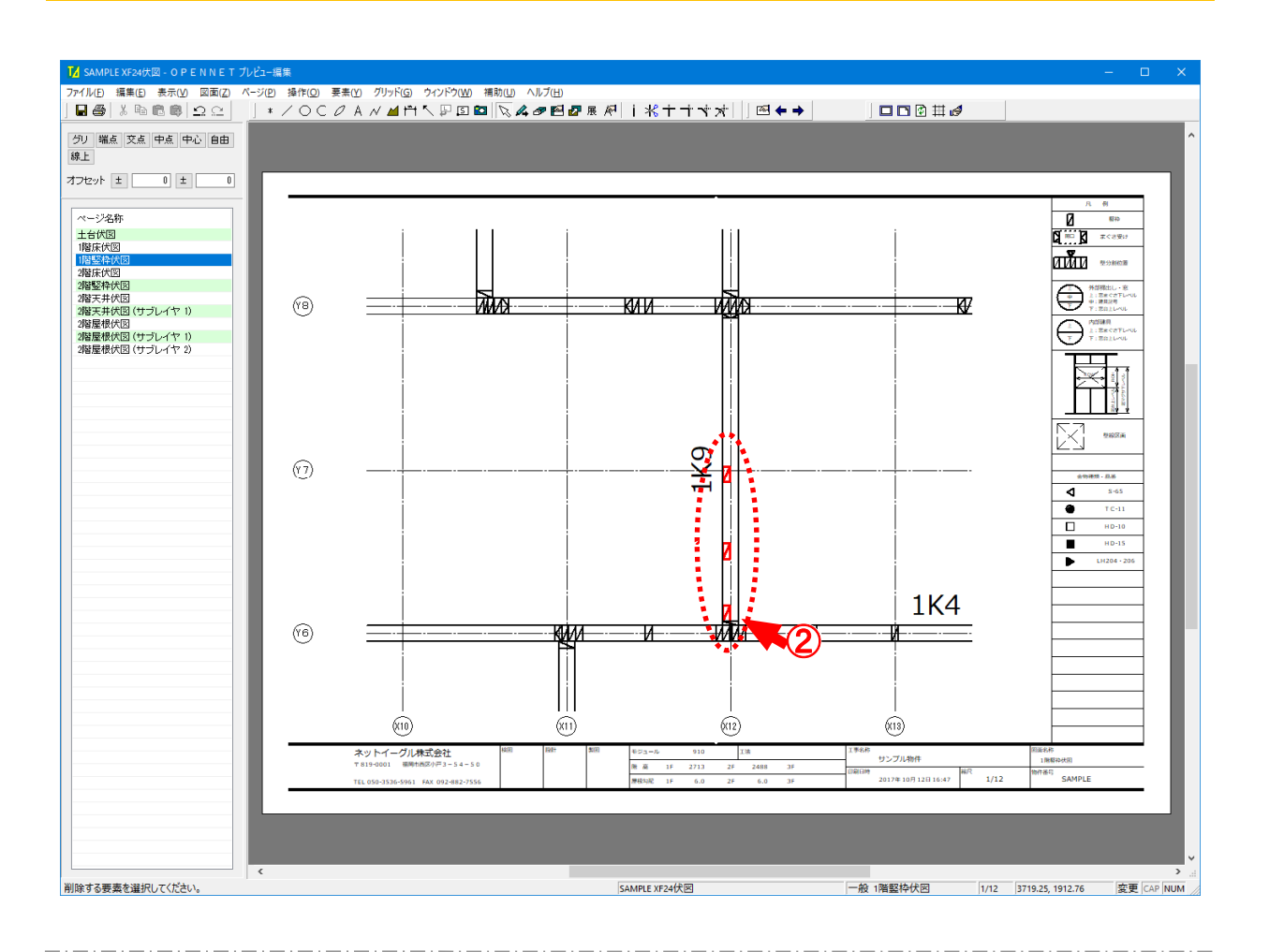

## 印刷一伏図/プレビューでは、現場取付竪枠の印刷イメージが確認できます。

- 1 「伏図印刷」の画面で「プレビュー」をクリックすると、「プレビュー編集」の画面が表示されます。
- 2 現場取付竪枠、まぐさ受け、かい木が強調表示されて出力できます。
  - ※ 〔入力 要素〕の「属性 竪枠、まぐさ受け、かい木」で「現場取付」にチェックがついている 材が現場取付となります。

印刷一伏図/プレビュー

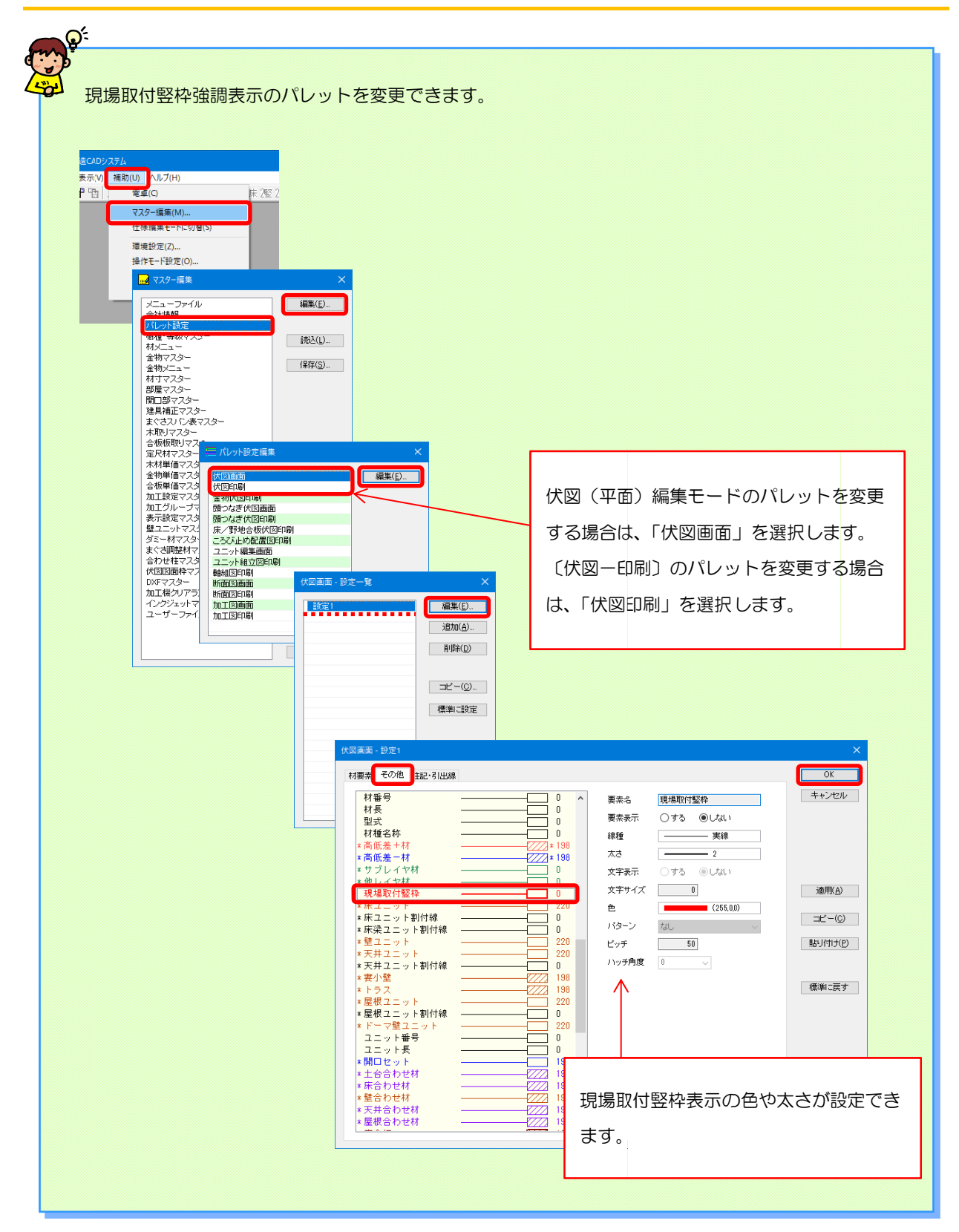